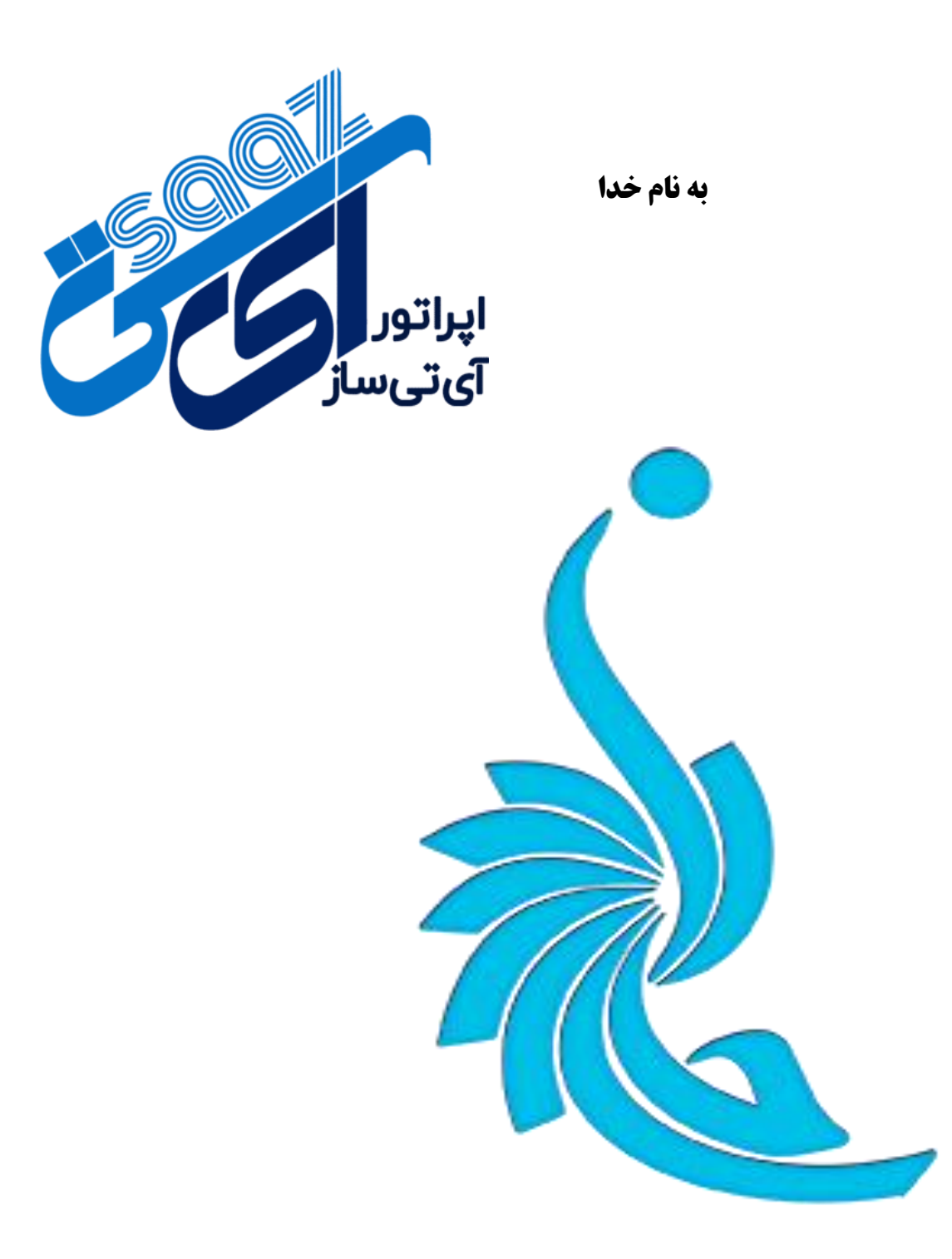

## آموزش ثبت نام سخا

## وارد پنل کاربری خود شوید و ثبت نام سخا را انتخاب بفرمایید.

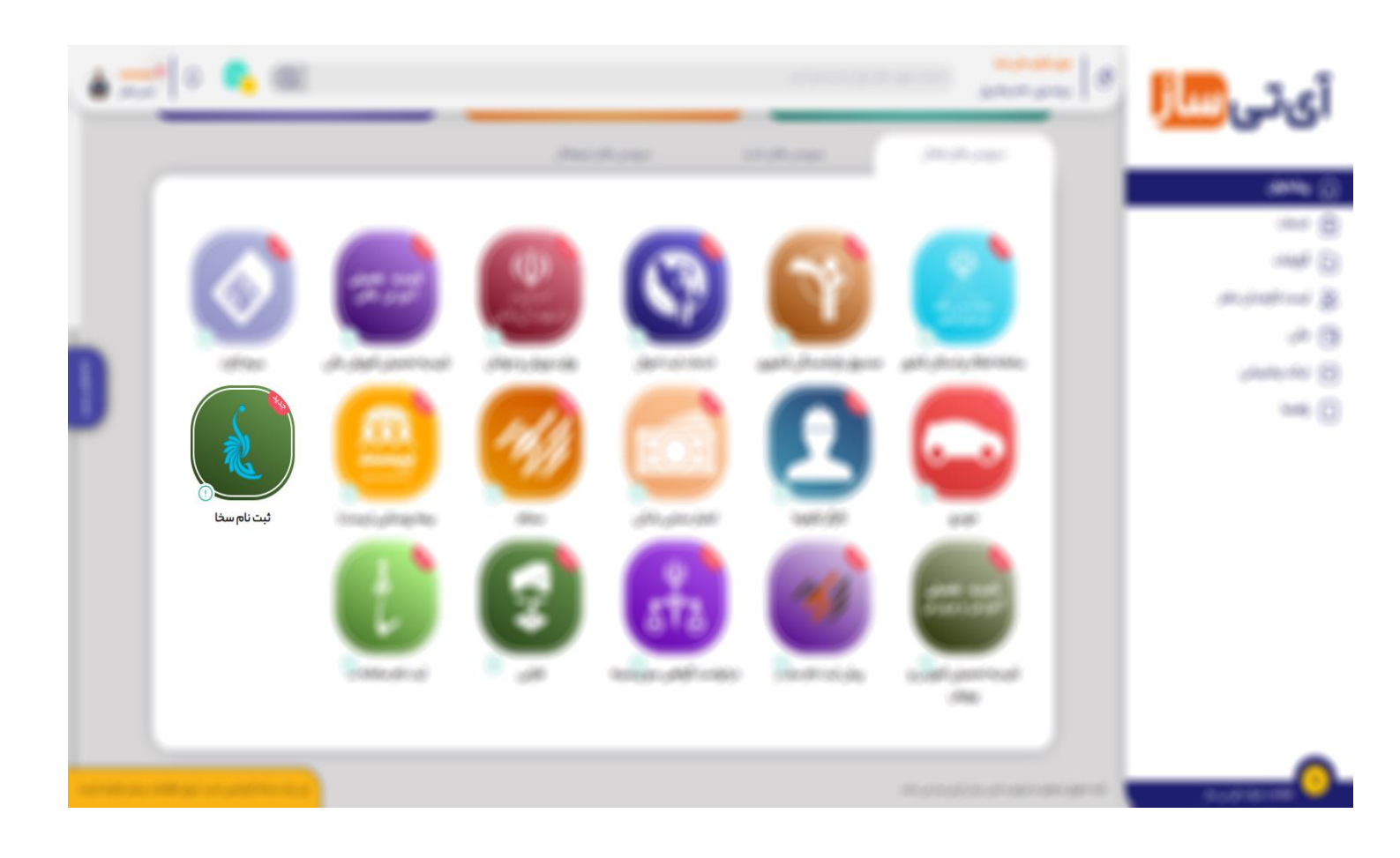

**۲**) خدمت ثبت نام سخا را انتخاب نمایید و وارد سامانه شوید

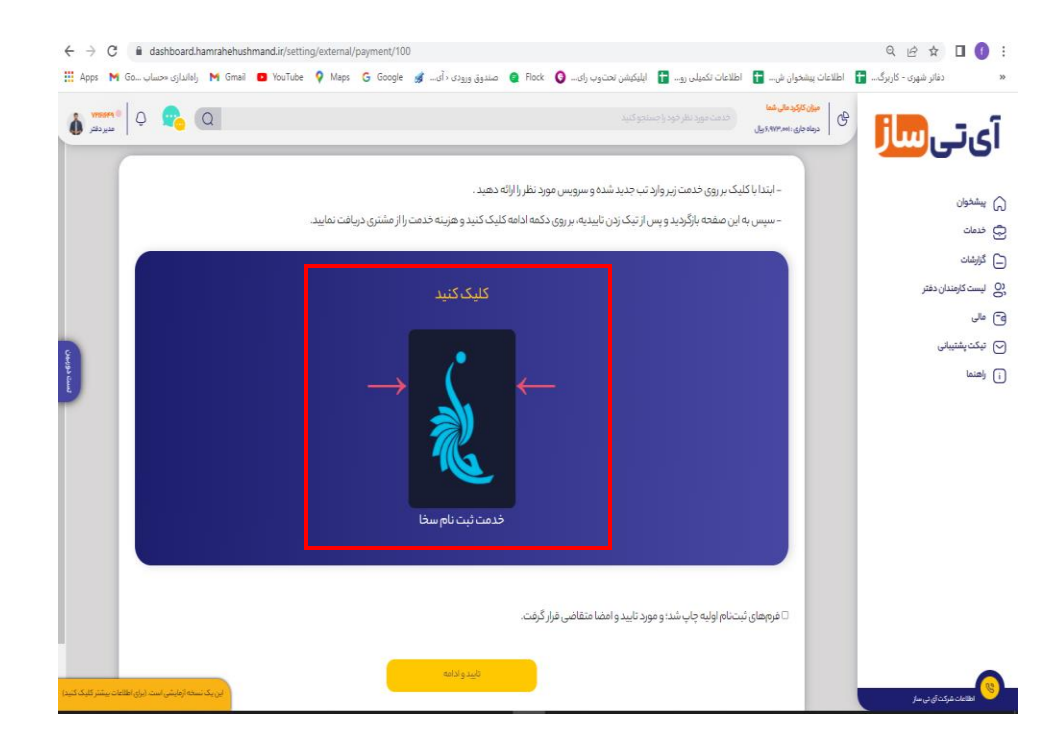

۳) جهت استفاده از خدمات سامانه سخا، ابتدا باید ثبت نام انجام دهید.

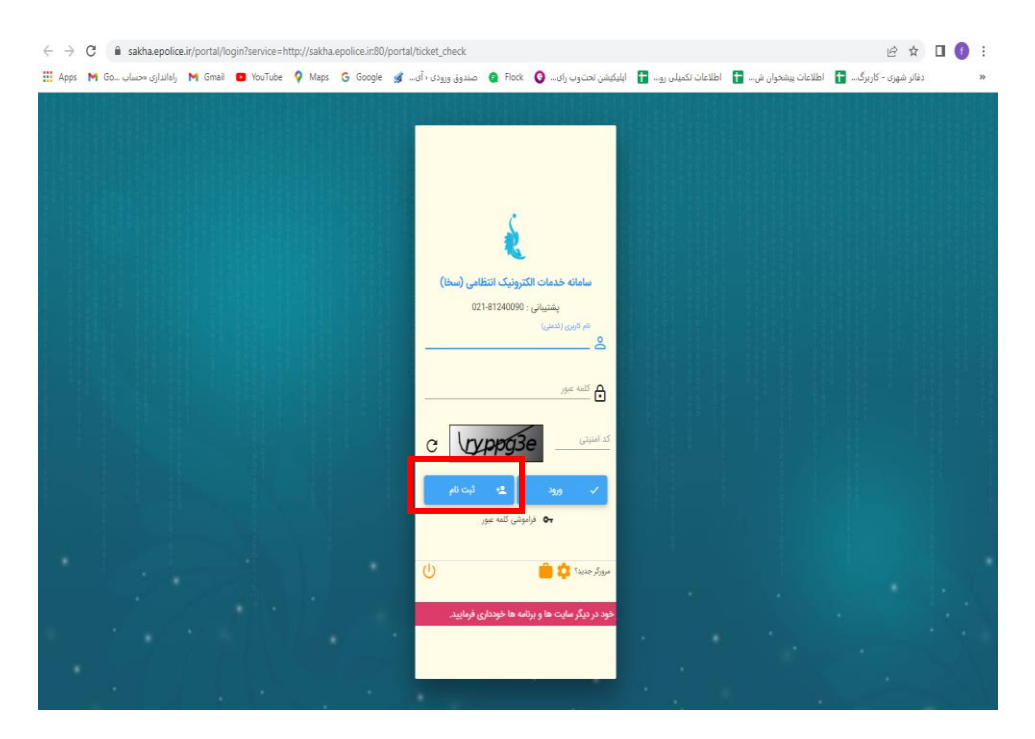

| <ul> <li></li></ul> | home.jsp#/person-register/-RUZxYpMUcR<br>1 🖸 YouTube 💡 Maps 🔓 Google | لەكىرلەتكە (ئەسەر ئەسە ئەرۋەر ئەسە ئەسەر ئەلەسە ئەسە ئەسە ئەسە ئەسە ئەسە ئەسە ئە | 3v0v2yTs2sm6jlXi2v1v2yTCT<br>غلاعات تكميلى رو 😭 ايليكيشن تحتوب | . 🚹 اطلاعات پیشخوان ش 🚹 ام | 🚺 🖬 🖈 🖄<br>دفاتر شهری - کاربرگ |
|---------------------|----------------------------------------------------------------------|----------------------------------------------------------------------------------|----------------------------------------------------------------|----------------------------|--------------------------------|
|                     | Ĩ                                                                    | c                                                                                | کنت نام<br>کنیز<br>المعاود المحال                              |                            |                                |
|                     | ۲ <b>۵۵ م</b> ر ا                                                    | ی با اختلال مواجه است. از این بابت پوزش می خو                                    | و براینده می رای<br>(سال بیامک برای ایراتور رای                |                            |                                |
|                     |                                                                      |                                                                                  |                                                                |                            |                                |

۳) کد ملی متقاضی و کد امنیتی را وارد و سپس گزینه ادامه را انتخاب نمایید

۴) شماره تماس متقاضی را وارد و گزینه تایید شماره و ادامه را انتخاب نمایید

توجه داشته باشید شماره تماس باید بنام شخص باشد و شماره همراه شخص اپراتور رایتل نباشد

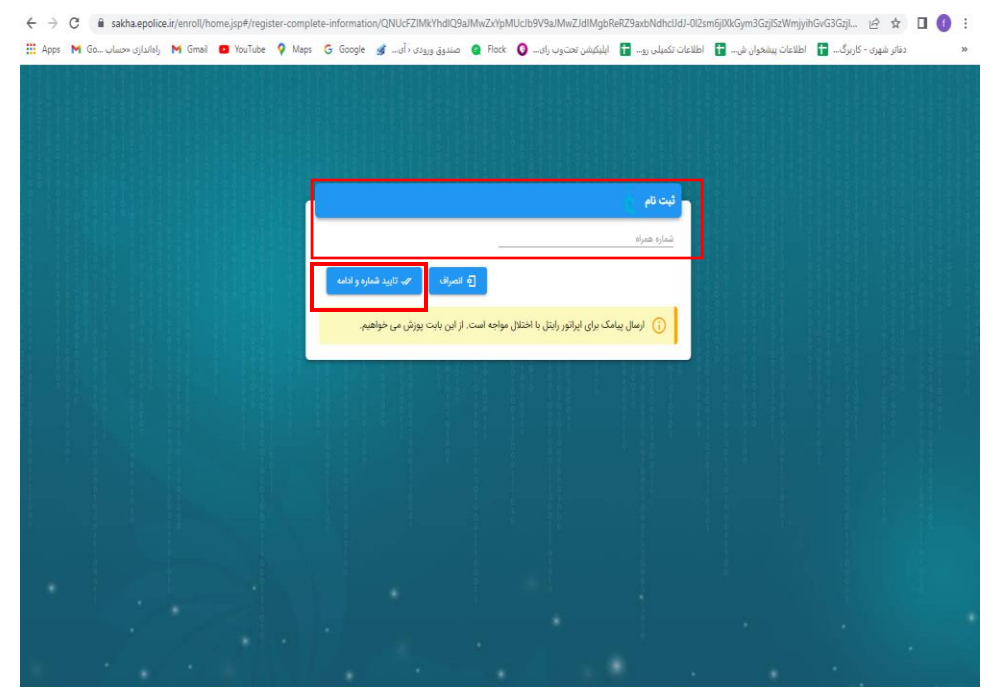

۵) ابتدا رمز عبور خود را انتخاب و وارد کرده و سپس کد اعتبار سنجی پیامک شده به تلفن متقاضی را وارد و درنهایت گزینه ثبت نام را انتخاب نمایید.

| ← → | C<br>M | sakha.epolice همانGo | a.ir/enroll/ho | ome.jsp#/cellp | hone-regis | ter/QNIMAOo<br>G Google | oKYMkMIJIMIZ1dVbhc<br>صندوق ورودی د آی 🦼 | JUcFZIMkY | hdiQ9aJMwZxYpMUclb9<br>ایلیکیشن تحتوب رای 🔕 | V9aJMwZJdIMgbReRZ9<br>اطلاعات تکمیلی رو 冒 | !axbNdhclJdJ-0ljlTqiqD<br>للاعات بیشخوان ش 🖬 | یے۔ SDyT6jIXiWO و | دفاتر شهر: | 0 | :<br>» |
|-----|--------|----------------------|----------------|----------------|------------|-------------------------|------------------------------------------|-----------|---------------------------------------------|-------------------------------------------|----------------------------------------------|-------------------|------------|---|--------|
|     |        |                      |                |                |            |                         |                                          |           |                                             |                                           |                                              |                   |            |   |        |
|     |        |                      |                |                |            |                         |                                          |           |                                             |                                           |                                              |                   |            |   |        |
|     |        |                      |                |                |            |                         |                                          |           |                                             |                                           |                                              |                   |            |   |        |
|     |        |                      |                |                |            |                         | 0990*****90                              |           | شاره هداه                                   |                                           |                                              |                   |            |   |        |
|     |        |                      |                |                |            |                         | _                                        |           | مه غبور *                                   | ц<br>ц                                    |                                              |                   |            |   |        |
|     |        |                      |                |                |            |                         |                                          |           | بچىكى:                                      | 2                                         |                                              |                   |            |   |        |
|     |        |                      |                |                |            |                         |                                          |           | رارکلمه عبور *                              | <u>a</u>                                  |                                              |                   |            |   |        |
|     |        |                      |                |                |            |                         |                                          | -         | . ارسال شده *                               | <u>م</u>                                  |                                              |                   |            |   |        |
|     |        |                      |                |                |            |                         | 4,01993                                  |           |                                             |                                           |                                              |                   |            |   |        |
|     |        |                      |                |                |            |                         |                                          |           |                                             |                                           |                                              |                   |            |   |        |
|     |        |                      |                |                |            |                         |                                          |           |                                             |                                           |                                              |                   |            |   |        |
|     |        |                      |                |                |            |                         |                                          |           |                                             |                                           |                                              |                   |            |   |        |
|     |        |                      |                |                |            |                         |                                          |           |                                             |                                           |                                              |                   |            |   |        |

**6) بعد از ثبت اطلاعات ، پیام کاربر با موفقیت ایجاد شد برای شما نمایش میگردد.** 

| ← → C    | a sakha.epolice   | .ir/enroll/home.jsp#/cel | Iphone-register/QNII | MAOoKYMkMIJIMIZ1dVbhc   | cIJUcFZIMkYhdlQ9aJN | /wZxYpMUcJb9V9aJM    | wZJdIMgbReRZ9a    | tbNdhclJdJ-0ljlTqiqD5Dj | yT6j1 🕶 🖻 🕁           | <b>I</b> () : |
|----------|-------------------|--------------------------|----------------------|-------------------------|---------------------|----------------------|-------------------|-------------------------|-----------------------|---------------|
| 🔛 Apps M | راهانداری «حسابGo | M Gmail 🖸 YouTube        | · 💡 Maps Ġ Goo       | صندوق ورودی ، آی 🦸 sgle | e Flock 🔇رای        | 甘 🛛 اپلیکیشن تحتوب ر | اطلاعات تکمیلی رو | اطلاعات پیشخوان ش       | دفاتر شهری - کاربرگ 🚹 | >>            |
|          |                   |                          |                      |                         |                     |                      |                   |                         |                       |               |
|          |                   |                          |                      |                         |                     |                      |                   |                         |                       |               |
|          |                   |                          |                      |                         |                     |                      |                   |                         |                       |               |
|          |                   |                          |                      |                         |                     |                      | ثبت قام           |                         |                       |               |
|          |                   |                          |                      | 0990*****90             |                     | dan ta               |                   |                         |                       |               |
|          |                   |                          |                      |                         |                     | 1000                 |                   |                         |                       |               |
|          |                   |                          |                      |                         |                     |                      |                   |                         |                       |               |
|          |                   |                          |                      |                         |                     |                      |                   |                         |                       |               |
| 計劃       |                   |                          |                      |                         | واقیت ایجاد شد.     | ور با م              |                   |                         |                       |               |
|          |                   |                          |                      |                         | X بستن              |                      |                   |                         |                       |               |
|          |                   |                          |                      | ارسال مجدد کد           | 6                   | له لبت الم           |                   |                         |                       |               |
|          |                   |                          |                      |                         |                     |                      |                   |                         |                       |               |
|          |                   |                          |                      |                         |                     |                      |                   |                         |                       |               |
|          |                   |                          |                      |                         |                     |                      |                   |                         |                       |               |
| *        |                   |                          |                      |                         |                     |                      |                   |                         |                       |               |
|          |                   |                          |                      |                         |                     |                      |                   |                         |                       |               |
|          |                   |                          |                      |                         |                     |                      |                   |                         |                       |               |
|          |                   |                          |                      |                         |                     |                      |                   |                         |                       |               |

۷) بعد از ثبت نام شخص به پنل کاربری خود بازگشته و گزینه فرم های ثبت نام اولیه چاپ شد و مورد تایید متقاضی قرار گرفت را انتخاب نمایید.

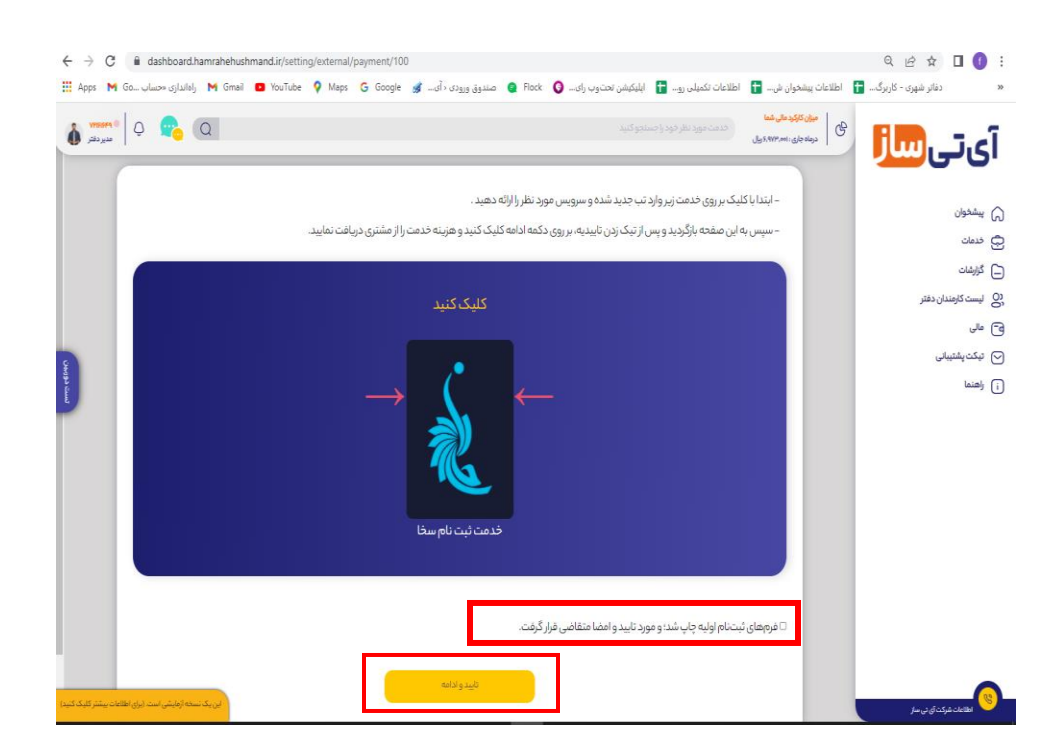

۸) نام - نام خانوادگی- کد ملی- شماره موبایل متقاضی و کد رهگیری متقاضی را وارد نمایید و یکی از دو روش پرداخت را انتخاب کرده و هزینه به مبلغ ۱۱۳۳۰۰ ریال را پرداخت نمایید. کارمزددفتر ۸۰۹۶۴ ریال میباشد

کد رهگیری همان کد ۶ رقمی ارسال شده به تلفن همراه متقاضی میباشد.

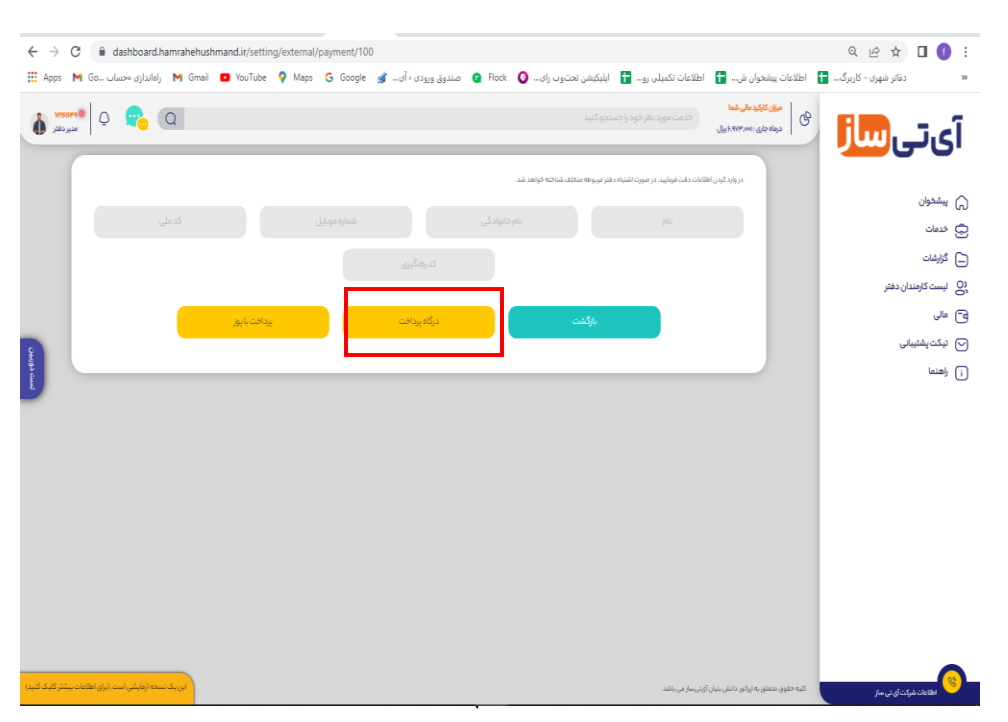